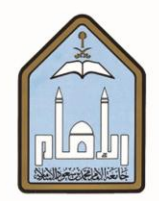

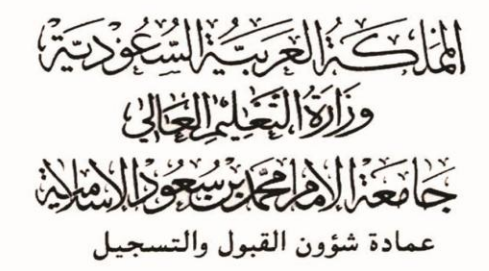

طريقة الانسحاب من مقرر

## عبر الخدمات الذاتية

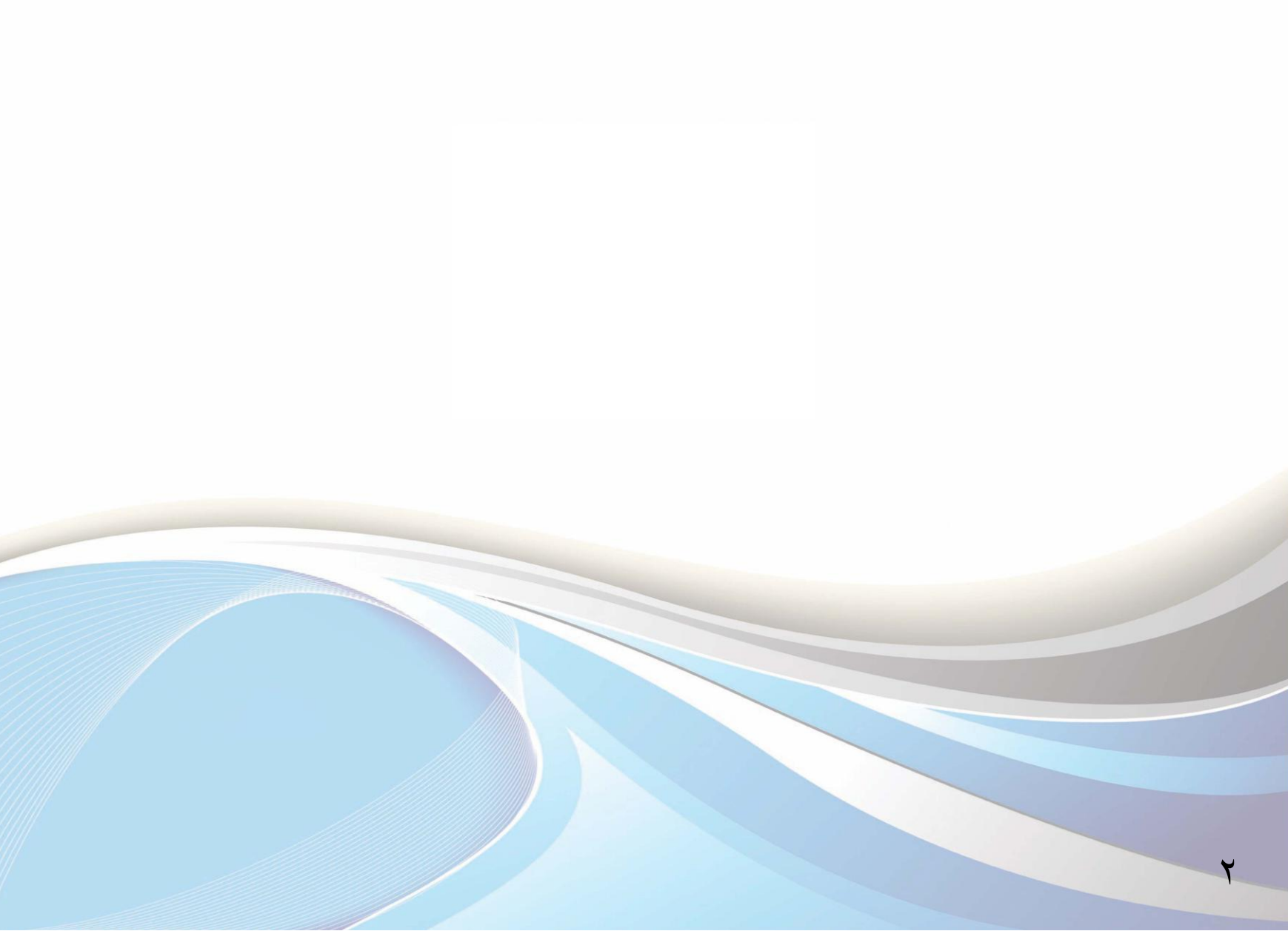

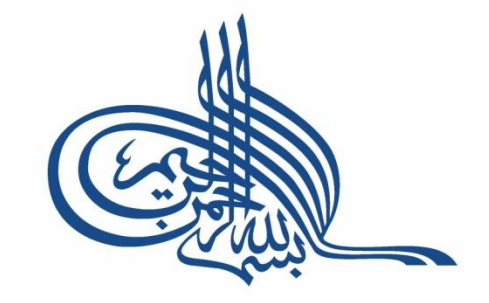

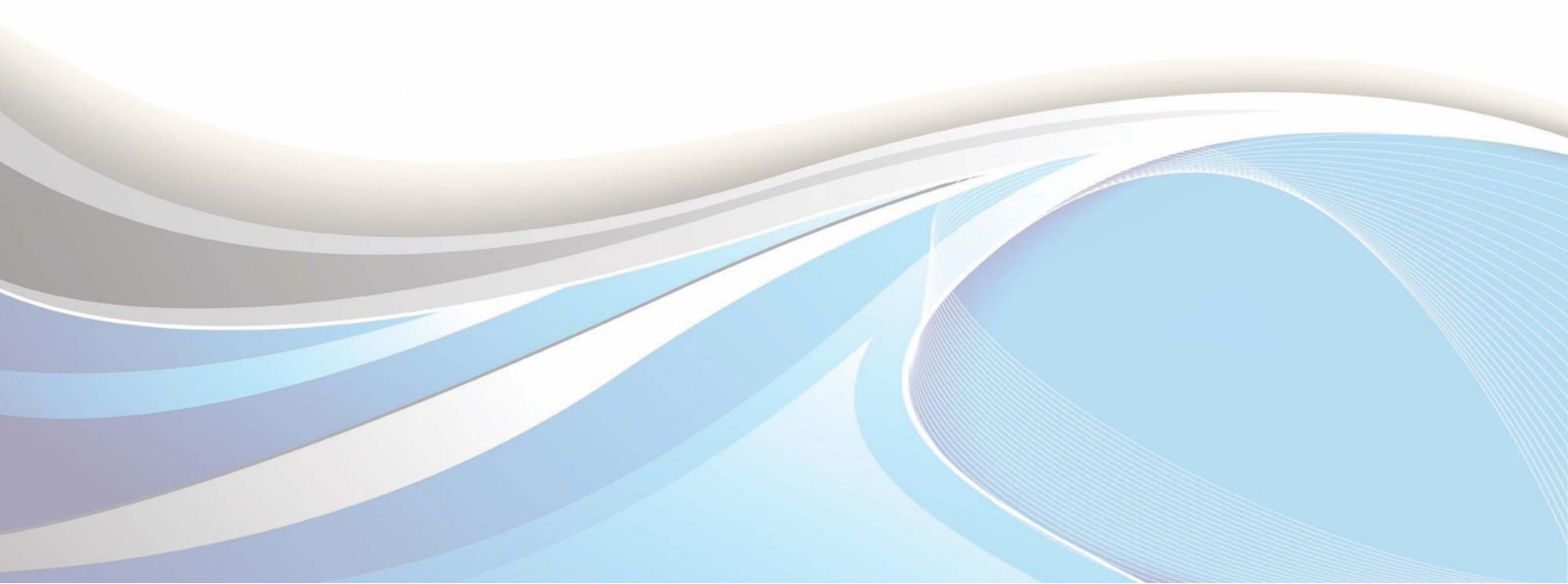

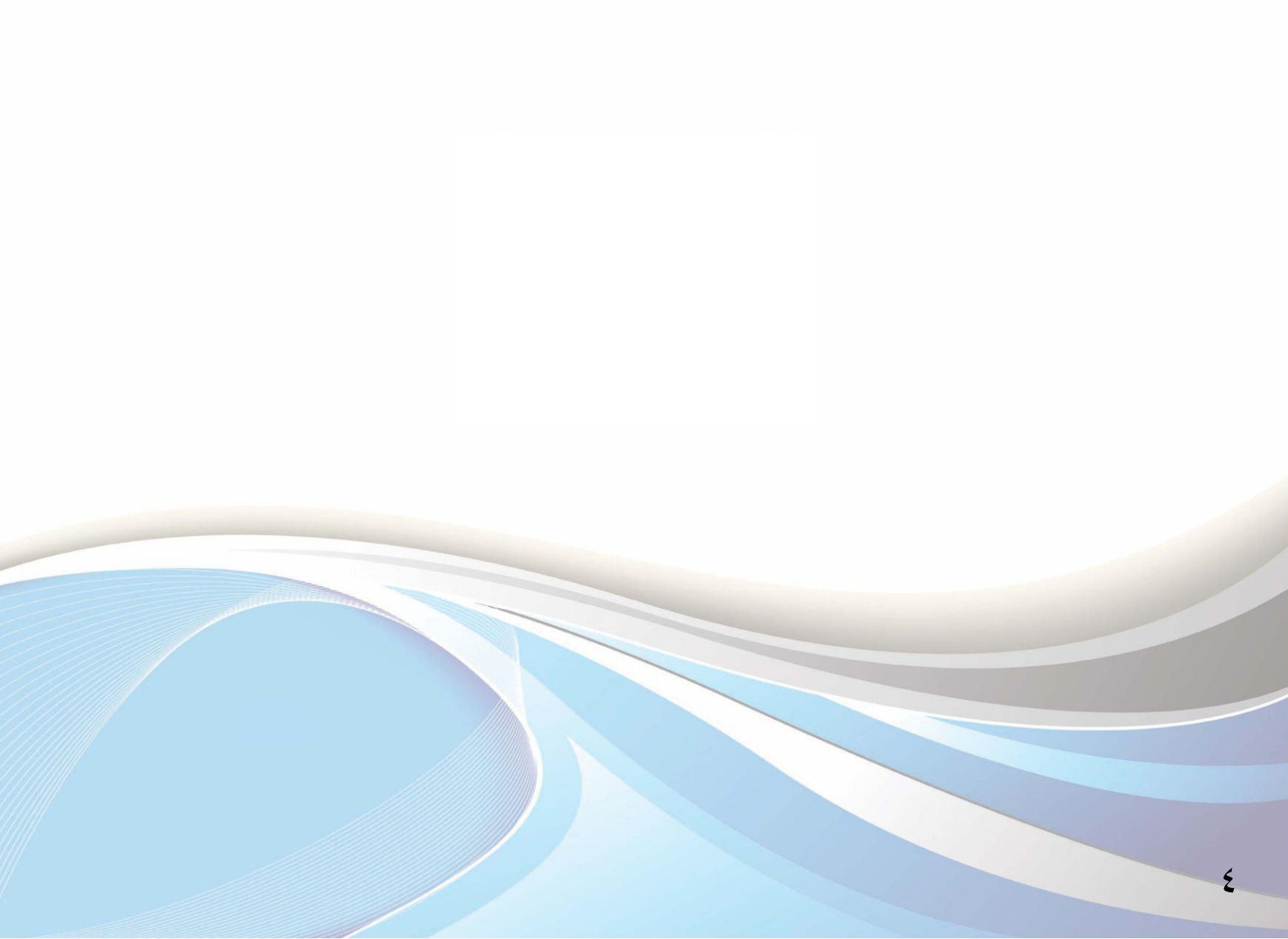

عزيزي الطالب/ عزيزتي الطالبة..

يوضح هذا الدليل طريقة الانسحاب من مقرر عبر الخدمات الذاتية وفقاً للضوابط.

ضوابط الانسحاب من المقرر:

- ألا يزيد عدد المقررات عن مقررين دراسيين في الفصل الدراسي.
  - أن توافق الكلية على طلب الانسحاب.
- ۳. ألا يتسبب الانسحاب في انخفاض العبء الدراسي للطالب عن الحد الأدني وهو (١٢) وحدة دراسية.
  - ٤. ألا يزيد عدد الفصول التي ينسحب فيها الطالب من مقرر أو مقررين عن أربعة فصول دراسية.
- لا يسمح للطالب بالانسحاب من أي مقرر من مقررات البرامج التحضيرية أو من مقررات الكليات التي تعتمد نظام

الدراسة السنوي.

طريقة الانسحاب من المقررات عبر الخدمات الذاتية:

للدخول لبوابة الخدمات الذاتية ، أكتب العنوان التالي في المتصفح:

http://iussb.imamu.edu.sa:<sup>\vo</sup> ·/PROD\_ar/twbkwbis.P\_WWWLogin

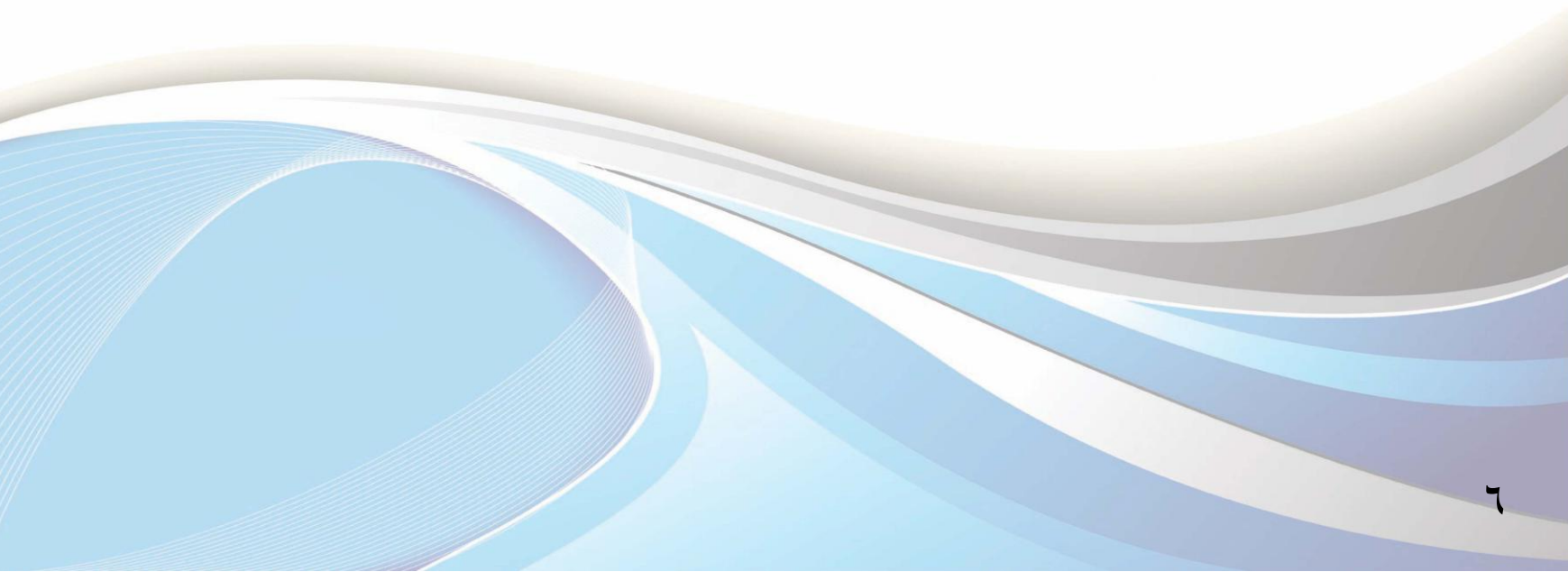

|         | المساعدة   الخروج                                                                                                | المسجين                                                                                                    |
|---------|----------------------------------------------------------------------------------------------------|----------------------------------------------------------------------------------------------------|
|         |                                                                                                    | نتائج التحويل التحويل إلى انتساب مطور                                                                                                    |
|         | <b>ية للفصل الثاني</b><br>, الكليات أو البرامج التحضيرية للفصل الثاني من العام الجامعي ١٤٣٥/١٤٣٦هـ وذلك بناء على | <b>إعلان نتائج التحويل بين الكليات أو البرامج التحضير</b><br>تعلن عمادة شؤون القبول والتسجيل عن نتائج التحويل بين<br>موافقة الكلية المحول إليها. <b>للمزيد</b>                                                                          |
|         | ي خبط كلمة المرور لنظام داعم الأكاديمي عمادة القبول والتسجيل                                                     | للوقم الجامعي الخطط الدراسية التقويم الجامعي الجامعي الم                                                                                                    |
|         | ن بك ثم اختر "تسجيل الدخول" .<br>ص بك ثم اختر "تسجيل الدخول" .<br>نتهاء.                                         | تعليمات الدخول:<br>• لأعضاء هيئة التدريس الرجاء إدخال اسم المستخدم والرمز السري الخاص<br>• للطلاب الرجاء إدخال اسم المستخدم (الرقم الجامعي) و الرمز السري الخاه<br>• للحفاظ على السرية، الرجاء الخروج و إغلاق المتصفح الخاص بك عند الان |
|         | أدخل الرقم الجامعي<br>والرمز السري                                                                               | اسم المستخدم:<br>الرمز السرى:                                                                                                    |
|         | هل نسیت الرمز السری؟                                                                                             | تسجيل الدخول                                                                                                    |
| الإصدار | إسلامين. عمادة شؤون القبول والتسجيل. عمادة تقنيرًا للعلومات                                                      | جامعت الإمام محمد بن سعود الإ                                                                                                    |

 $\mathbf{V}$ 

| الخدمات الذاتية                                                                                                    | جامعة الإمام محمد بن سعود الإسلامية<br>اللهم عمادة شؤون القبول والتسجيل                                                                                                    |  |  |
|----------------------------------------------------------------------------------------------------|----------------------------------------------------------------------------------------------------|--|--|
|                                                                                                    | المعلومات الشخصية الطالب المساعدات المالية المعاملات الالكترونية                                                                                                    |  |  |
| إمكانية الوصول خربطة الموقع المساعدة الغروم                                                                                   | بعد [                                                                                                    |  |  |
|                                                                                                    | القائمة الرئيسية                                                                                                    |  |  |
| ا الحر تسجيل للدخول على النظام فى ******<br>اضغط على "الطالب"<br>الإسلامية. عمادة شؤون القبول والتسجيل. عمادة تقنية اللعلومات | مرحبًا بك محمد بن سعود الإسلاميه<br><b>المعلومات الشخصية</b><br>تحديث العناوين، معلومات جهة الاتصال أو الحالة الاجتماعية؛ مراجعة معلومات<br>تغيير الاسم أو رقم السجل المدنى: تغيير الرمز السرى الخاص بك: تخصيص ملخص<br>يانات الدليل.<br><b>الطالب</b><br>تقديم طلب الإلتحاق، التسجيل، عرض سجلاتك الأكاديمية.<br><b>المساعدات المالية</b><br>تقديم طلب المساعدات العالية، عرض حالة المساعدات العالية و الأهلية، قبول<br>عروض المنحة، و عرض طلبات القروض.<br><b>جامعة الإمام محمد بن صعود</b> |  |  |
|                                                                                                    |                                                                                                    |  |  |

Δ

| الخدمات الذاتية                                                              | جامعة الإمام محمد بن سعود الإسلامية<br>المعالم محمد بن سعود الإسلامية                                                                                                    |  |  |  |
|------------------------------------------------------------------------------|----------------------------------------------------------------------------------------------------|--|--|--|
|                                                                              | المعلومات الشخصية الطالب المساعدات المالية المعاملات الالكترونية                                                                                                    |  |  |  |
| الرجوع إلى الاللمة خريطة الموقع المساعدة المقروح                             | مد رسمانی الوالد .<br>خوانی الوالد .                                                                                                    |  |  |  |
| اضغط على "التسجيل "                                                          | التسجيل<br>التحقق من حالة التسجيل الخاصة بك وجدول المقررات ثم حذف و إضافة مقررات                                                                                                    |  |  |  |
|                                                                              | سجلات الطالب<br>عرض الإيقافات، الدرجات، السجل الأكاديمي.                                                                                                    |  |  |  |
|                                                                              | <b>المساعدات المالية</b><br>التقديم للحصول على المساعدات المالية ومراجعة الحالة والقروض                                                                                                    |  |  |  |
|                                                                              | الاستفتاءات الحالية لقويم المقرر<br>الاستفتاءات الخاصة لكل مقرر مسجل للطالب                                                                                                    |  |  |  |
|                                                                              | <b>اجراءات التسكين والتخصيص والتحويل بين الكليات</b><br>التقديم على التحويل من الانتظام إلى الانتساب المطور اختيار الرغبات لتسكين<br>طلبة السنة التحضيرية، تخصيص الفلبة بعد البرنامج العام في الكليات، التحويل بين<br>الكليات والمسارات                                           |  |  |  |
|                                                                              | معاملات الطالب (التقديم)<br>التقديم على التحويل من الانتساب المطور إلى الانتظام – التقديم على الحركات<br>الاكاديمية ( إعادة القيد للطالب المنقطع لمره واحدة – تأجيل الفصل الدراسي –<br>الإعتذار عن الفصل الدراسي – الفرص الأكاديمية "فصل بسبب المدة – فصل بسبب<br>انخطاض المعدل") |  |  |  |
|                                                                              | تفاصيل طلب المعاملة<br>للاستعلام عن نتيجة التقديم على المعاملات                                                                                                    |  |  |  |
|                                                                              | استبانة تقويم برنامج<br>استبانه تقويم البرنامج                                                                                                    |  |  |  |
| جسمر ، 8.2.1 .<br>الإسلاميخ عمادة شؤون القبول والتسجيل. عمادة تقليم العلومات | جامعة الإمام محمد ين سعود ا                                                                                                    |  |  |  |

| الخدمات الذاتية                                          | جامعة الإمام محمد بن سعود الإسلامية<br>الأعمار<br>عمادة شؤون القبول والتسجيل |                   |                             |                   |
|----------------------------------------------------------|------------------------------------------------------------------------------|-------------------|-----------------------------|-------------------|
|                                                          | المعاملات الالكترونية                                                        | المساعدات المالية | الطالب                      | المعلومات الشخصية |
| الرجزع إلى الاشة خريطة الدوقع المساحدة الخزرج            |                                                                              |                   | لقال 🗌                      | بعث [             |
|                                                          |                                                                              |                   |                             | التسجيل           |
|                                                          |                                                                              |                   | لدراسي                      | اختيار الفصل ا    |
| اضغط على "الحذف والإضافة "                               | -                                                                            |                   | اغة                         | الحذف أو الاض     |
|                                                          |                                                                              | 1<br>1 1          | عب الدراسية<br>البيابي (الت | البحث في الشا     |
|                                                          |                                                                              | (يىيىمى           | الدراسی راس                 | جدول الطالب ا     |
|                                                          |                                                                              |                   | ات                          | استبدال المقرر    |
|                                                          |                                                                              |                   | لدراسي                      | جدول الطالب ا     |
|                                                          |                                                                              |                   | c                           | جدول الاختباران   |
| سلاميم، عمادة سوون الشيول والسمجيل. عمادة نفيم اللغاومات | چانغار از بارمحمد پن سورد از                                                 |                   |                             |                   |
|                                                          |                                                                              |                   |                             |                   |

| الخدمات الذاتية                                           | جامعة الإمام محمد بن سعود الإسلامية<br>عمادة شؤون القبول والتسجيل |
|-----------------------------------------------------------|-------------------------------------------------------------------|
|                                                           | المطومات الشخصية فالطلب المساعدات المالية المعاملات الالكترونية   |
| الرجوع إلى القائمة خريطة الموقع المساعدة الخزوج           | بحد الفصل الدراسي للتسجيل                                         |
|                                                           | المتر غصل دراسي: (المصل لنراسي الأول 1436-1435 •                  |
| لاستار 8.1:<br>ؤون القبول والتسجيل. عمادة تقنيمً للعلومات | إضغط على "تنفيد"                                                  |
|                                                           |                                                                   |
|                                                           |                                                                   |
|                                                           |                                                                   |
|                                                           |                                                                   |
|                                                           |                                                                   |

| الخدمات الذاتية                                                                                                    | جامعة الإمام محمد بن سعود الإسلامية<br>عمادة شؤون القبول والتسجيل                                                                                                    |
|----------------------------------------------------------------------------------------------------|----------------------------------------------------------------------------------------------------|
|                                                                                                    | المطومات التستصية الطقب المساعدات المالية المعاملات الالتنزوتية                                                                                                    |
| الربوع ہی سب مرید موج الساند العرزع                                                                                                    |                                                                                                    |
|                                                                                                    |                                                                                                    |
| تمة في قلمة للعشيات.                                                                                                    | پوشغة غمان أمكل فريم فريمي تشغر، غي ورقة عمل إسطة فنفر را بن نيراء قور سنتمو الغيارات المتا<br>و المكل فريم فريم فريم و المورك المرجمة<br>الركام المرجمة الموجمة الموالي عامة الموالي عامة الموالية المسجل                                                                                                    |
|                                                                                                    | سنتین نسفستر تم ریک سنتم مر نظم Cl عدر روک میں<br>ایس ایک                                                                                                    |
| التعمة لعرمة العامة فريدات / الساعك الدراسة انظم الدرجات السر المقرر<br>1420 العامية 0000 المعلمين 5 ميادي الاقتصاد لعزني<br>1420 العامية 0000 المعلمين 5 عنه المعامنت العالية<br>1420 العامية الأسفل واختر "<br>التسحاب المقرر عبر الويب" لجميع | المعة المربعي تلمقر ( الملة المقرم<br>السعب العلز رعز الويب في 19:04/2015 ( 19:04 قسد 101<br>مسعل في 10:04/2015 ( يوجد به 10:04 فله 258<br>مسعل في 10:04/2015 ( لايوجد به 10:04<br>+*مسعل على الويب** في 10:04/2015 ( لايوجد به 10:04/2015 ( الايوجد به 10:04/2015 ( الميوجد به 10:04/2015 ( الايوجد به 10:04/2015 ( الايوجد به 10:04/2015 ( الايوجد به 10:04/2015 ( الايوجد به 10:04/2015 ( الايوجد به 10:04/2015 ( الايوجد به 10:04/2015 ( الايوجد به 10:04/2015 ( الايوجد به 10:04/2015 ( الايوجد به 10:04/2015 ( الايوج به 10:04/2015 ( الويوج به 10:04/2015 ( الويوج به 10:04/2015)))))))))))) |
| المقررات التي ترغب بالانسحاب منها.                                                                                                    | اجمائل الوحداد / الساعك التر اسبة: 22,000<br>ساعات المحاسبة: 22,000<br>الحد الأقس للعد الساعك: 20,000<br>المد الأقس للساعك: 20,000<br>الشريع: 20,000 42:00 ص                                                                                                    |
| " للانسحاب من المقرر                                                                                                    | بدهدرنة عن فسول<br>- اضغط على "تذفيذ التغييرات<br>عبد تعيرت المراسي                                                                                                    |
| ا عرض اپينانك إعبارات نغير انعشاب رسوم انسجيل ]<br>مين، عمادة شؤون القبول والتسجيل عمادة تقنين الغلومات                                                                                                    | ]<br>جامعة الإمام محمد بن سعود الإسلا                                                                                                    |

## إعداد

عمادة شؤون القبول والتسجيل

وحدة التطوير والبرمجة والخدمات الإلكترونية

للاستفسار، التواصل عبر : نظام داعم الأكاديمي

13

لتابعة أخبار العمادة : Admission

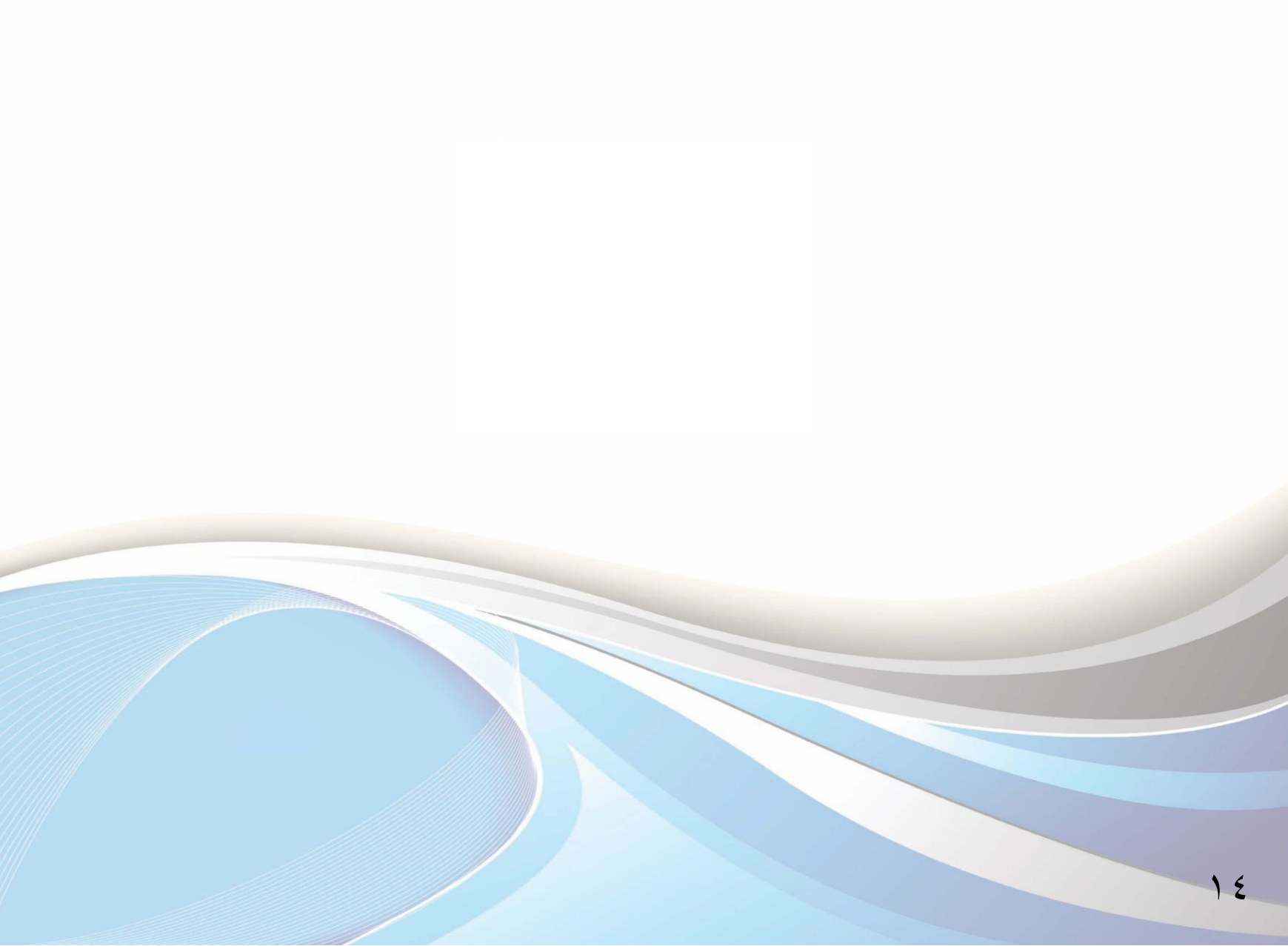

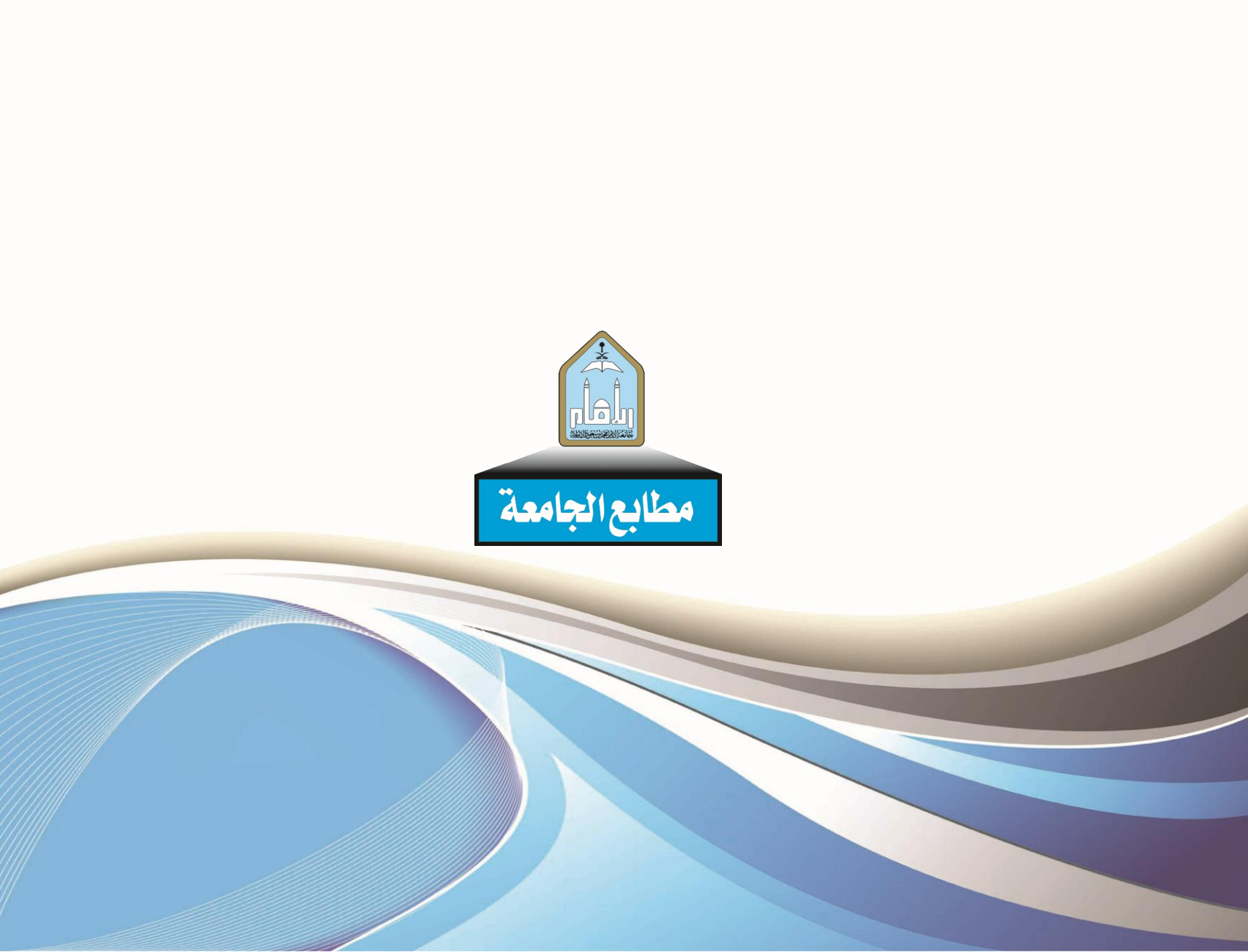